# ASP型工事情報共有システム BeingCollaboration

電子納品支援マニュアル

Ver 1.1

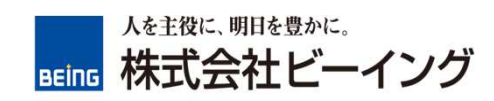

## ■電子納品マニュアル

| •••• | P. 2  |
|------|-------|
| •••• | P. 4  |
| •••• | P. 7  |
| •••• | P. 8  |
|      | ····· |

■ログイン後、トップページより「その他」-「電子納品」をクリックする。

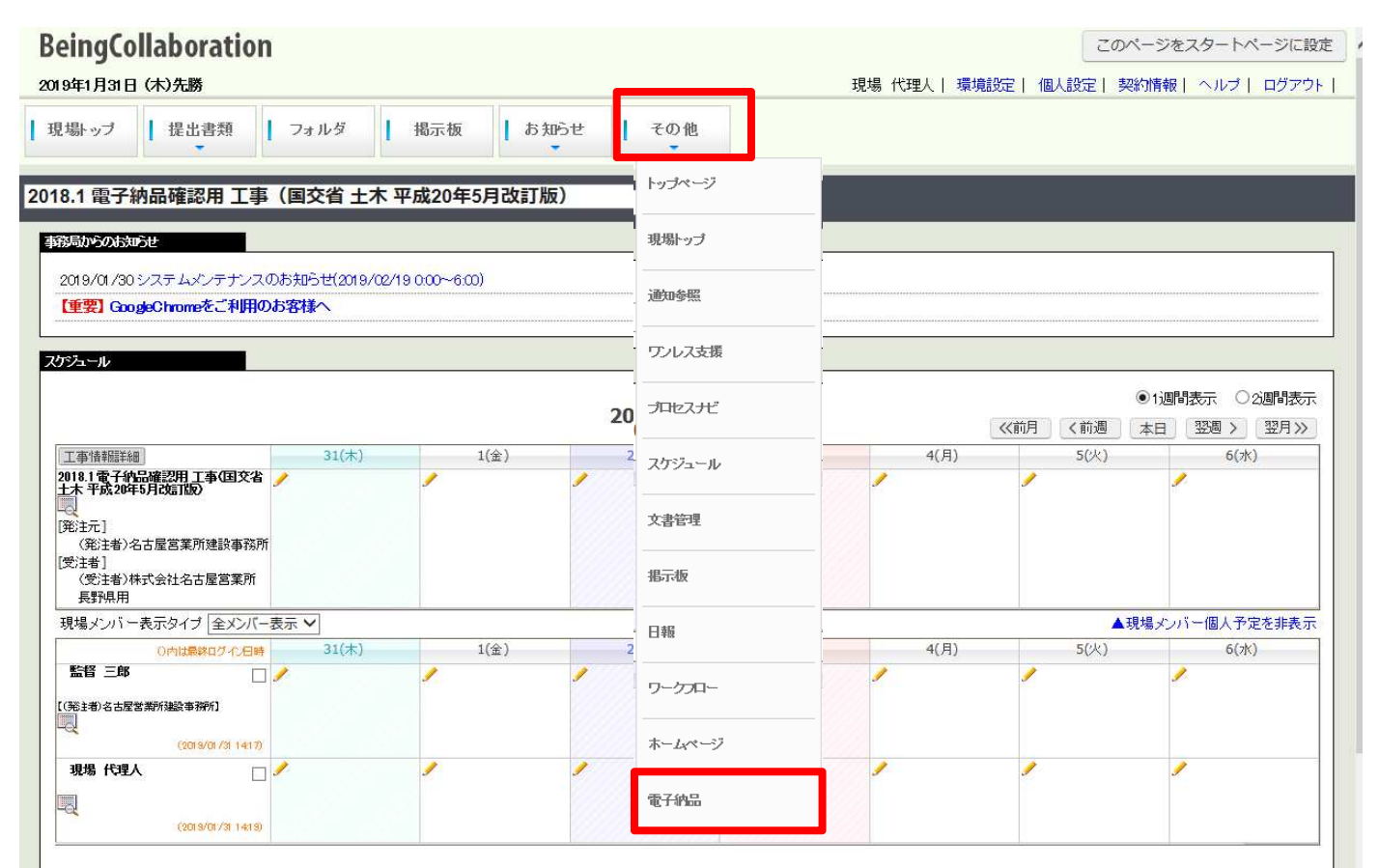

## ■「工事情報登録」画面の表示後、各情報を入力する。

| ◎ 検索 『 予 一 括 設 定                    |                                                     |          |
|-------------------------------------|-----------------------------------------------------|----------|
|                                     |                                                     |          |
| 🔂 工事情報 🗐 打合せ簿 💽 施工語                 | 画書 🛃 その他資料 🚓 工事写真                                   |          |
| 工事情報を設定してください。<br>「*」が付いている項目は必須です。 |                                                     |          |
|                                     |                                                     | 登録 キャンセル |
| 電子納品バージョン                           | 国交省 土木 平成28年3月改訂版 💙                                 |          |
| 工事名称                                | 2018.1 電子納品確認用 工事(国交省土木平成20年5月改訂版)                  |          |
| 発注年度▶                               | 2018 年 西暦で入力して下さい。                                  |          |
| 工事実績システム登録番号                        | 11文字以内の半角文字で入力して下さい。                                |          |
| 工事番号                                | 8文字以上16文字以内の半角文字で入力して下さい。                           |          |
| 工事分野                                | 河川   ・                                              |          |
| 工事業種                                | □ 「土木一式工事 マークタークタークタークタークタークタークタークタークタークタークタークタークター |          |
| 工種·工法型式情報                           | 追加<br>工種・工法型式情報はありません。                              |          |
| 住所情報                                | <u>追加</u><br>住所情報はありません。                            |          |
| 工期開始日本                              | 2018 年12 月03 日                                      |          |
|                                     | 2019 年01 月31 月                                      |          |

## ※注意:

## 2019年2月現在. 長野県の電子納品バージョンは、「国交省 土木 平成20年5月改訂版」です。

工事情報を設定してください。 「\*」が付いている項目は必須です。

|                     |                                   | 登録 キャンセル                                            |
|---------------------|-----------------------------------|-----------------------------------------------------|
| 電子納品バージョン・          | 国交省土木 平成20年5月改訂                   | 版                                                   |
| 工事名称                | 2019.2 電子納品確認用 工事                 | (国交省土木平成20年5月改訂版)                                   |
| 発注年度 <mark>•</mark> | 2018 年 西暦で入力して下る                  | <u>عليم</u>                                         |
| 工事実績システム登録番号        | 113                               | 文字以内の半角文字で入力して下さい。                                  |
| 工事番号                |                                   | 字以上16文字以内の半角文字で入力して下さい。                             |
| 工事分野*               | 河川                                |                                                     |
| 工事業種                | [土木─式工事 ∨                         |                                                     |
| 工種·工法型式情報           | 追加<br>工種・工法型式情報はありません             | o                                                   |
| 住所情報                | 追加<br>住所情報間はありません。                |                                                     |
| 工期開始日本              | 2018 年11 月05                      | 8                                                   |
| 工期終了日本              | 2019 年 01 月 31                    | 8                                                   |
| 工事内容                |                                   |                                                     |
| 施設名称                |                                   |                                                     |
|                     | <ul> <li>発注者情報を発注機関コート</li> </ul> | "表(CO RINS)に従い選択する。 ○ 発注者情報を手動で入力する。                |
|                     | 発注者機関                             |                                                     |
|                     | 大分類                               | DORINS の発注機関コード表「発注機関名・中分類」に従い発注者の官庁名、団体名等選択してくたさい。 |
| 発注者情報               | 中分類                               | CORINS の発注機関コード表「発注機関名・小分類」に従い発注者の局名、支社名等選択してください。  |
|                     | 小分類                               | CORINS の発注機関コード表「発注機関名・細分類」に従い選択してください。             |
|                     | 発注者コード●                           |                                                     |
| 諸負者名                | (受注者)株式会社名古屋営業                    |                                                     |
| 諸負者コード              |                                   |                                                     |
| 場所情報                | 登録                                |                                                     |
| 予備情報                | 追加<br>予備情報目ありません。                 |                                                     |
|                     |                                   | 登録 キャンセル                                            |

### ■下記の情報を入力する。

- ・工事実績システム登録番号
   ※CORINS番号
- ・工事番号
- ·工事分野
- ・工事業種
- ·工手·工法型式情報
- ·住所情報
- ·工事内容
- ・発注者情報(発注者期間、大分類、中分類、小分類、発注者コード)
- ·場所情報

※場所情報:「<u>測量成果電子納品「業務管理項目」境界座標入力支援サービス(外部リンク)</u>」 から軽度、緯度のコピー・ペーストが可能です。

→ 赤字は直接入力が必要。

■入力完了後、「登録」をクリックする。

■作成した工事打合せ簿等が、電子納品の仕様に合っているか確認をする。 「工事情報」の登録が完了すると、「チェック・納品」のボタンが表示されるので、クリックする。

| 🔜 工事情報 📑 発注図面  | 🥅 特記仕様書    | 🗐 打合せ簿     | 🔄 施工計画書 | 🔬 工事写真 | 🛃 その他資料 | 10000000000000000000000000000000000000 |
|----------------|------------|------------|---------|--------|---------|----------------------------------------|
| 電子納品バージョン:国交省: | 上木 平成20年5月 | 改訂版        |         |        |         |                                        |
|                | v far      |            |         |        |         | 設定                                     |
| 出力容量           | 5          | 40MB(CD-R) | ~       |        |         |                                        |
|                |            |            |         | ラベル情報  |         |                                        |
| CD作成年月日        | 2          | 019 年01    | 月31 日   |        |         |                                        |
| ウイルス対策ソフ       | F .        |            |         |        |         |                                        |
| ウイルス定義ファイルな    | ■月日 [      | 年          | 月回日     |        |         |                                        |
| ウイルスチェック年月     | 18         | 年          | 月回日     |        |         |                                        |
| フォーマット形式       |            |            |         |        |         |                                        |
| ラベルの出力         |            | ] ラベルを出力   | する      |        |         |                                        |

■納品物を保存するメディアの情報を入力する。

| 🔎 検索 🛛 チェック・納品 🗋 - | ·括設定   |                   |             |       |     |        |     |            |    |
|--------------------|--------|-------------------|-------------|-------|-----|--------|-----|------------|----|
| 工事情報 📑 発注図面 🥅      | 寺記仕様書  | <mark>⊜</mark> 打a | 合せ簿         | [] 施工 | 計画書 | 🚵 工事写真 | その他 | 1資料 🗾 完成図面 |    |
| 電子納品バージョン:国交省土木科   | 成20年5月 | 我訂版               |             |       |     |        |     |            |    |
| 納品物の情報を設定してください。   |        |                   |             |       |     |        |     |            |    |
|                    |        |                   |             |       |     |        |     |            | 設定 |
| <br>出力容量           |        | 540MB(CI          | D-R)        | ~     |     |        |     |            |    |
|                    |        |                   |             |       |     | ラベル情報  |     |            |    |
| CD作成年月日            |        | 2019              | <b>≢</b> 01 | 月 31  | В   |        |     |            |    |
| ウイルス対策ソフト          | [      |                   |             |       |     |        |     |            |    |
| ウイルス定義ファイル年月日      | [      | ł                 | ŧ           | 月     | В   |        |     |            |    |
| ウイルスチェック年月日        | [      | ja k              | ŧ           | 月     | В   |        |     |            |    |
| フォーマット形式           | [      |                   |             |       |     |        |     |            |    |
| ラベルの出力             |        | ロ ラベル             | を出力で        | する    |     |        |     |            |    |

※「ウイルス対策ソフト」は、貴社で利用されているソフトウェア名を入力し、ウイルス定義ファイルの更新年月日及び、 ウイルスチェックの実施年月日を入力する。

→「ウイルス定義ファイル年月日」は利用ソフトウェア内のプロパティ等で確認が可能。

※フォーマット形式については、下記の通り。

CD-R : Joliet DVD-R : UDF か UDF Bridge

BD-R : UDF2.6

■入力完了後、「設定」をクリックする。

■電子納品をする文書データが、電子納品の仕様に合っているかのチェックをする。 対象となる文書の「選択」にチェックを入れ、「チェック」をクリックする。

| 🄑 検索 🛛 🛃 チェック                                                                         | ・納品 し 一括設定                                        |                                |                                   |                |       |        |                |         |          |
|---------------------------------------------------------------------------------------|---------------------------------------------------|--------------------------------|-----------------------------------|----------------|-------|--------|----------------|---------|----------|
| 🔜 工事情報 📑 発                                                                            | 主図面 📑 特記仕様                                        | 書 🗐 打合せ簿 💽                     | 随 施工計画書 🛛 🚠 工事                    | 5 <u>4</u> 🦻 - | その他資料 | 🗾 完成図面 |                |         |          |
| 電子納品バージョン:日                                                                           | 国交省 土木 平成20年                                      | 5月改訂版                          |                                   |                |       |        |                |         |          |
| 工事完成図書の純品号                                                                            | ークを作成する文書和                                        | 創を選択してください。                    |                                   |                |       |        |                |         |          |
|                                                                                       | > CIF#4 > 0 × 8 G                                 |                                |                                   |                |       |        |                |         |          |
| データ作成には対象と                                                                            | なるファイル容量が600                                      | MBの場合、およそ20分間                  | まどかかります。                          |                |       |        | _              | _       |          |
| データ作成には対象と                                                                            | ころファイル容量が600                                      | MBの場合、およそ20分間                  | まどかかります。                          |                |       |        |                | チェック 作成 | <u>+</u> |
| データ作成には対象と7                                                                           | シュース ション しょう しょう しょう しょう しょう しょう しょう しょう しょう しょう  | MBの場合、およそ20分間<br>対象データ件数       | まどかかります。<br>予測ファイル容量総計            | 1              |       |        | 備考             | チェック 作成 | ] [+     |
| データ作成には対象と7<br>選択 文書種別                                                                | シンドロバク 900 日<br>なるファイル容量が600<br>更新日<br>2019/01/31 | MBの場合、およそ20分間<br>対象データ件数       | まどかかります。<br>予測ファイル容量総計            | 1              |       |        | 備考             | チェック 作成 | ] +      |
| データ作成には対象と7<br>選択 文書種別<br>✓ 工事情報<br>□ 発注図面                                            | なるファイル容量が600<br>更新日<br>2019/01/31                 | MBの場合、およそ20分間<br>対象データ件数       | まどかかります。<br>予測ファイル容量総計            |                | _     |        | 備考             | チェック 作成 | ]_+      |
| データ作成には対象と7<br>選択 文書種別<br>型 工事情報<br>□ 発注図面<br>□ 打合せ簿                                  | まるファイル容量が600<br>更新日<br>2019/01/31<br>2019/01/31   | MBの場合、およそ20分間<br>対象データ件数<br>6件 | まどかかります。<br>予測ファイル容量総計<br>50351KE | 作成順: 童         | 登録順   | _      | 備考<br><b>~</b> | チェック 作成 | <u></u>  |
| データ作成には対象と7<br>選択 文書種別<br>型 工事情報<br>算行と1<br>第注図面<br>打合せ薄<br>施工計画書                     | 東新日<br>2019/01/31<br>2019/01/31                   | MBの場合、およそ20分間<br>対象データ件数<br>6件 | まどかかります。<br>予測ファイル容量総計<br>50351KE | 作成順:雪          | 登録順   | _      | 備考<br>~        | チェック 作成 | +        |
| エキ/506/25100/0610<br>データ作成には対象と7<br>選択 文書種別<br>マー事情報<br>予注図面<br>打合せ簿<br>施工計画書<br>工事写真 | 東新日<br>2019/01/31<br>2019/01/31                   | MBの場合、およそ20分間<br>対象データ件数<br>6件 | まどかかります。<br>予測ファイル容量総計<br>50351KE | 作成順:室          | 登録順   |        | 備考             | チェック 作成 | ] _+     |

■エラーが表示された場合は、対象のエラー情報(青文字)をクリックし修正する。

🔎 検索 🛛 🔜 チェック・納品 📋 一括設定

| 🛃 工事情報 | 📑 発注図面 | 🧾 特記仕様書 | 🗐 打合せ簿 | 🔄 施工計画書 | 🜧 工事写真 | 🛃 その他資料 | 📝 完成図面 |
|--------|--------|---------|--------|---------|--------|---------|--------|
|--------|--------|---------|--------|---------|--------|---------|--------|

#### 電子納品バージョン:国交省土木平成20年5月改訂版

以下の項目の入力情報に誤りがあります。再入力してください。

| エラー1  |                   | キャンセル           |
|-------|-------------------|-----------------|
| 場所    | <u>打合せ簿情報</u>     |                 |
| エラー内容 | 受理日付が設定されていません。   |                 |
| エラー2  |                   |                 |
| 場所    | 打合せ簿オリジナルファイル情報   |                 |
| エラー内容 | オリジナルファイル作成ソフトバーシ | ョン情報が設定されていません。 |

※エラー情報は一括修正も可能。

→ 次ページを参照

- ※エラー情報の一括設定の方法:
- ■「一括設定」クリックし、「変更」をクリックする。

|              | 特記仕様書 📄 打合せ簿                                 | 🖻 施工計画書 🛛 🕋 工事写真 🛛 🚽  | その他資料     |
|--------------|----------------------------------------------|-----------------------|-----------|
|              |                                              |                       |           |
|              | 作成ソフトバージョン一覧                                 | ĩ                     |           |
|              | 拡張子                                          |                       | ソフトバージョン名 |
| 作成ソフトバージョン情報 | 登録されている情報はあ                                  | りません。                 |           |
|              | <ul> <li>既に作成ソフトバーシ</li> <li>一括反映</li> </ul> | 『ョンが設定されているオリジナルファイルも | 上書きする。    |
|              | 管理情報の発行日付                                    | 設定しない。                |           |
|              | 管理情報の受理日付                                    | し設定しない。               |           |
|              |                                              |                       |           |

■「オリジナルファイルの作成ソフトバージョン情報」の場合は、「追加」をクリックする。 「打合せ簿の日付情報」の場合は、プルダウンメニューから選択する。 修正後、「保存」をクリックし、一括設定編集画面から元の画面に戻ったら、「一括反映」をクリックする。

| 🔜 工事情報 📑 発注図面 🥅 | 特記仕様書 📄 打合せ簿 | 😰 施工計画書 🛛 👬 工事写真 🔤  | その他資料 📝 完成図面 |    |
|-----------------|--------------|---------------------|--------------|----|
|                 |              |                     |              | 保存 |
|                 | 作成ソフトバージョン一覧 | Ĩ                   |              |    |
| オリジナルファイルの      | 拡張子          |                     | ソフトバージョン名    |    |
| 作成ソフトバージョン情報    | 登録されている情報はあ  | りません。               |              |    |
|                 | □ 既に作成ソフトバーシ | ョンが設定されているオリジナルファイル | も上書きする。      |    |
|                 | 管理情報の発行日付    | 設定しない。              |              |    |
|                 | 管理情報の受理日付    | 設定しない。              | <b>v</b> )   |    |
| 打合せ簿の日付情報       |              | ( ==                | िल्ल         |    |

※※オリジナルファイルの作成ソフト:.pdf、.xls、.doc など、各ファイルを作成するソフトウェア名を入力する。例) 拡張子が .pdf なら Adobe Acrobat など

■「ファイルチェックの結果、エラー項目は見つかりませんでした。」との表示を確認し、「作成」をクリックする。

| 納品物選択 |                 |            |             |              |             |          |                 |
|-------|-----------------|------------|-------------|--------------|-------------|----------|-----------------|
|       | 🔎 検索 🛛 🔜 チェック 紗 | 品 🗋 一括設定   |             |              |             |          |                 |
|       | 🔜 工事情報 📑 発注區    | 🖬 📰 特記仕様複  | 書 🗐 打合せ簿 💽  | 前施工計画書 🛛 🔬 工 | 事写真 📝 その他資  | 料 📝 完成図面 |                 |
|       | 電子納品バージョン:国ダ    | を省土木平成20年5 | 利改訂版        |              |             |          |                 |
|       | 工事完成図書の納品デー     | タを作成する文書種  | 別を選択してください。 | チどかかります。     |             |          |                 |
|       | ファイルチェックの結果、コ   | ラー項目は見つか   | ませんでした。     | ac10707a38   |             |          |                 |
|       |                 |            |             |              |             |          | チェック 作成 キャンセル   |
|       | 選択 文書種別         | 更新日        | 対象データ件数     | 予測ファイル容量総    | +           | 備考       |                 |
|       | ☑ 工事情報          | 2019/01/31 |             |              |             | 10 M M   |                 |
|       | □ 発注図面          |            |             |              |             |          | 2 <sup>-1</sup> |
|       | ☑ 打合せ簿          | 2019/01/31 | 6件          | 5035         | KB 作成順: 登録順 |          | ~               |
|       | 🔲 施工計画書         |            |             |              |             |          | 60 -            |
|       | □ 工事写真          |            |             |              |             |          |                 |
|       | 🗌 その他資料         |            |             |              |             |          |                 |
|       | □ 完成図面          |            |             |              |             |          |                 |

■データ作成状況案内画面で「データ作成一覧へ移動」をクリックする。

作成されたデータ(青文字)をクリックし、「ダウンロード」をクリック。任意の場所に保存する。

| 🔎 検索 🛛 🔜 チェック・納品 📋 一括                                             | 設定                                                                                           |            |
|-------------------------------------------------------------------|----------------------------------------------------------------------------------------------|------------|
| 🔜 工事情報 📑 発注図面 📰 特許                                                | 2仕様書 🇐 打合せ簿 😰 施工計画書 🏫 工事写真 📝 その他資料 📷 完成図面                                                    |            |
| 下記のデータ作成はまだ完了していませ、<br>通知参照機能にて転送先メールアドレス;<br>また、通知参照機能の「データ作成一覧」 | ん。完了し次第通知します。<br>が設定されている場合は、設定済みのメールアドレスにも通知メールを送信します。<br>でもデータ作成状況を確認できます。こちらも合わせてご利用ください。 |            |
|                                                                   |                                                                                              | データ作成一覧へ移動 |
| 現場                                                                | 2018.1 電子納品確認用 工事(国交省 土木 平成20年5月改訂版)                                                         |            |
| データ作成実行日                                                          | 2019/01/31 1630:13                                                                           |            |
| データ作成期間                                                           | 2019/01/31 1630:13 ~                                                                         |            |
| 現在の状態                                                             | 実行中                                                                                          |            |
| 内容                                                                | 電子納品成果物(工事情報、打合世簿)                                                                           |            |
| データ作成の目安                                                          | データ作成には対象となるファイル容量が600MBの場合、およそ20分ほどかかります。                                                   |            |
| データ作成対象容量                                                         | データ作成件数:6件<br>データ作成件数:50351KB                                                                |            |

🗊 通知一覧 💊 表示·転送設定 🥅 データ作成状況一覧

| リス | トのデー | - タ作成状況を既読にするには選択後日                     | 現読」ボタンを、削除するには「削除」ボタンをクリ・ | りっクして下さい。          |       |
|----|------|-----------------------------------------|---------------------------|--------------------|-------|
|    |      |                                         |                           |                    | 既読 削除 |
|    | 未読   | 現場                                      | <b>科</b>                  | 作成日時               | 状態    |
|    |      | 2018.1 電子納品確認用 工事(国交省<br>土木 平成20年5月改訂版) | <u>電子納品成果物(工事情報、打合せ簿)</u> | 2019/01/31 1630:13 | 実行完了  |

※注意:

データ容量やパソコン環境によって、データ作成に時間が掛かる場合があります。

# ■本マニュアルに関するお問合せ先

# 株式会社ビーイング 名古屋営業所

愛知県名古屋市中村区名駅三丁目21番7号名古屋三交ビル4階 TEL:052-766-5001 / FAX:052-766-5002 E-mail:nagoya@beingcorp.co.jp

## ■工事情報共有システムの操作全般に関するお問合せ先

# 株式会社ビーイング サポートセンター

TEL:059-221-0815 E-mail:support@beingcorp.co.jp ●営業時間 9:00 ~ 18:00 (土日 祝日は除く)

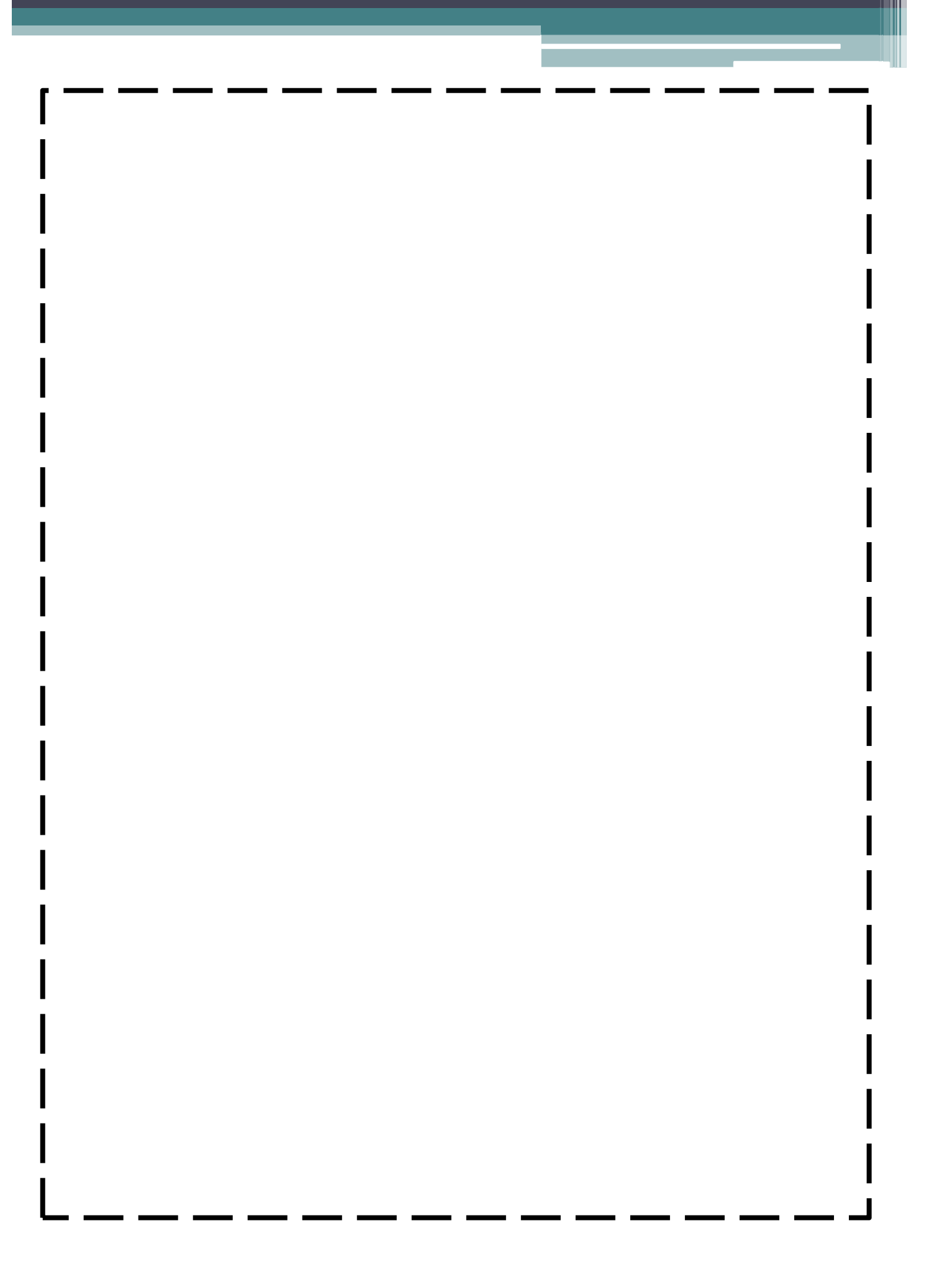